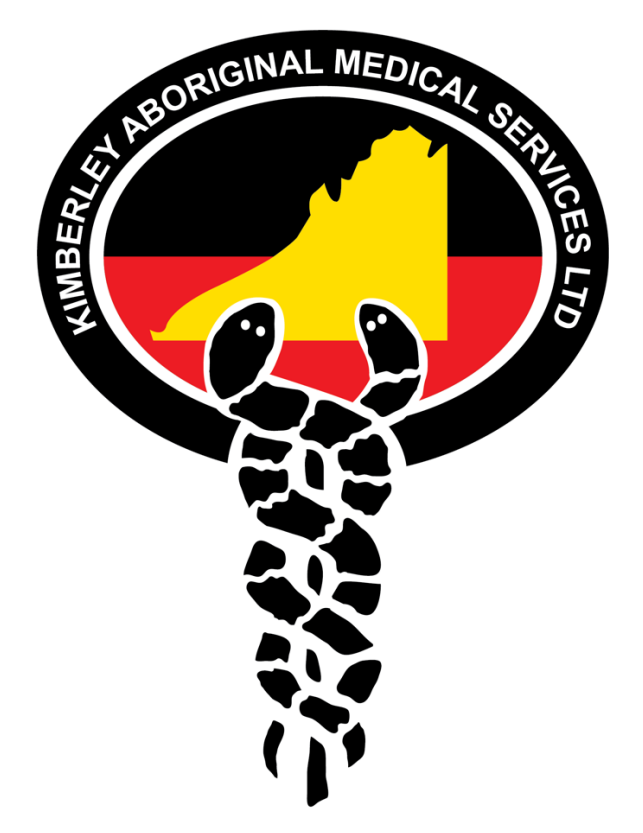

**Employment Hero – KAMS Manager Handbook** 

As a manager, what you see in your Employment Hero account will differ slightly from those who do not have any direct reports. The below guide will assist with navigating your way through the Employment Hero HRIS as a manager.

## Contents

Clicking on each of the topics below will take you straight to the information about that feature.

- Leave Management
- <u>Timesheet Management</u>
- <u>Reviews</u>
- <u>Recruitment</u>
- Viewing Employee Details

#### Leave Management

- As well as being able to view and request your own leave, you will also see a 'Management' submenu under the 'Leave' menu.

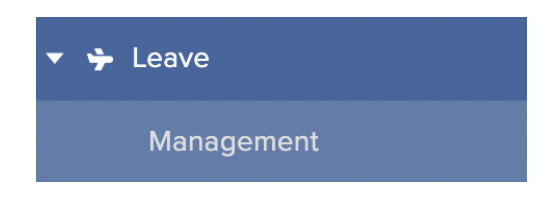

- Here, you can see all the pending leave requests of your direct reports.
- You can filter the leave requests using a date range, by employee, by leave category and by status.

| range   | dd/mm/yyyy       | to dd/mm/yyyy    |  |
|---------|------------------|------------------|--|
| ee      | Select an Option | *                |  |
| ategory | Select an Option | *                |  |
|         | Pending Approved | Declined         |  |
|         | Direct employees | firect employees |  |

- To approve or decline a leave request, select the request and click either 'Approve Selected' or 'Decline Selected'. The employee will receive an instant notification of the update of their leave status.
- If your EH account is connected to a leave platform, approved leave will automatically be pushed into your payroll system so that it is included in the next pay run.
- To edit the leave request on the employee's behalf, select 'Actions' à 'Edit'.
- To view further details about a leave request, select 'Actions' à 'View Details'.

| Start Date | End Date   | Employee        | Leave Type   | Duration   | Info | Status  | Actions     |
|------------|------------|-----------------|--------------|------------|------|---------|-------------|
| 20/12/2019 | 04/01/2020 | Becky Schmilson | Annual Leave | 88.0 hours | 0    | Pending | Actions 👻   |
|            |            |                 |              |            |      |         | Shot & Edit |

- The 'Availability' section of the page allows you to view approved, pending and declined leave requests from all your direct reports in a calendar format.

| Approved 🧭 Approved - p | partial |    | e Per | nding |    | Pe | nding | ) - par | tial | •  | De | clined |    | 0 1 | Declir | ned - J | partia | 1  |    |    |    |    |    | 20 | 019 | \$ |    |
|-------------------------|---------|----|-------|-------|----|----|-------|---------|------|----|----|--------|----|-----|--------|---------|--------|----|----|----|----|----|----|----|-----|----|----|
| < MAY June \$ JUL >     | 01      | 02 | 03    | 04    | 05 | 06 | 07    | 08      | 09   | 10 | 11 | 12     | 13 | 14  | 15     | 16      | 17     | 18 | 19 | 20 | 21 | 22 | 23 | 24 | 25  | 26 | 27 |
| Cindy Smith             |         |    |       |       |    |    |       |         |      |    |    |        |    |     |        |         |        |    |    |    |    |    |    |    |     |    |    |

## **Timesheet Management**

- As well as being able to submit and view your own timesheets, you will also see a 'Management' sub-menu under the 'Timesheet' menu.

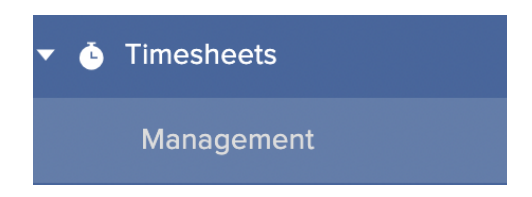

- Sort timesheets by Date Range, Particular Employee, Cost Centre or Status.
- You can also group the timesheets by Employee, Cost Centre or Date.

| TIMESHEETS  | APPROVALS                     |  |  |
|-------------|-------------------------------|--|--|
| Date range  | dd/mm/yyyy to dd/mm/yyyy      |  |  |
| Employee    | Select an Option              |  |  |
| Cost Centre | Select an Option              |  |  |
| Group By    | Employee X *                  |  |  |
| Status      | Pending Accepted Declined All |  |  |
|             | Run report                    |  |  |

- Select 'Run Report' to show the applicable timesheets.

| ect all    |                       |                          |                                                 |                                                                    |                                                                                                    |                                                                                                    |                                                                                                    |                                                                                                    |                                                                                                    |
|------------|-----------------------|--------------------------|-------------------------------------------------|--------------------------------------------------------------------|----------------------------------------------------------------------------------------------------|----------------------------------------------------------------------------------------------------|----------------------------------------------------------------------------------------------------|----------------------------------------------------------------------------------------------------|----------------------------------------------------------------------------------------------------|
|            |                       |                          |                                                 |                                                                    |                                                                                                    |                                                                                                    |                                                                                                    |                                                                                                    |                                                                                                    |
| Date       | Employee              | Start<br>Time            | End<br>Time                                     | Breaks                                                             | Total (excl.<br>breaks)                                                                                                    | Cost<br>Centre                                                                                                    | Status                                                                                                  | Info                                                                                                    | Actions                                                                                                    |
| Schmilson  |                       |                          |                                                 | 1.00 hours                                                         | 7.00 hours                                                                                                    |                                                                                                    |                                                                                                    |                                                                                                    | ^                                                                                                    |
| 11/06/2019 | Becky Schmilson       | 09:00 AM                 | 05:00<br>PM                                     | 01:00 PM - 02:00 PM                                                | 7.00 hours                                                                                                    |                                                                                                    | Pending                                                                                                 | 0                                                                                                    | Actions -                                                                                                    |
| 5          | chmilson<br>1/06/2019 | chmilson Becky Schmilson | chmilson Time U06/2019 Becky Schmilson 09:00 AM | tate         Employee         Time         Time           chmilson | Parte         Employee         Time         Time         Breaks           chmilson         1.00 hours         1.00 hours           V06/2019         Becky Schmilson         09:00 AM         05:00<br>PM         01:00 PM - 02:00 PM | Image: state         Employee         Time         Time         Breaks         breaks           chmilson         1.00 hours         1.00 hours         7.00 hours           V06/2019         Becky Schmilson         09:00 AM         05:00<br>PM         01:00 PM - 02:00 PM         7.00 hours | Participation         Time         Time         Breaks         breaks         Centre           chmilson | tate         Employee         Time         Time         Breaks         breaks)         Centre         Status           chmilson | Parte     Employee     Time     Time     Breaks     breaks)     Centre     Status     Info       chmilson     1.00 hours     7.00 hours     000 hours     000 hours     < |

- Select 'Actions' if you need to delete or edit the timesheet entry on the employee's behalf.

| Sea | rch by date, e | employee or cost cer | ntre          |             |                     |                         |                |         |      |           |
|-----|----------------|----------------------|---------------|-------------|---------------------|-------------------------|----------------|---------|------|-----------|
| Se  | lect all       | Approve selected     | Decline sel   | ected       |                     |                         |                |         |      |           |
|     | Date           | Employee             | Start<br>Time | End<br>Time | Breaks              | Total (excl.<br>breaks) | Cost<br>Centre | Status  | Info | Actions   |
| eck | y Schmilson    |                      |               |             | 0.75 hours          | 7.25 hours              |                |         | ~    | ^         |
| 1   | 11/06/2019     | Becky Schmilson      | 09:00 AM      | 05:00<br>PM | 01:00 PM - 01:45 PM | 7.25 hours              |                | Pending | Show | Actions - |

- To Approve or Decline timesheets, select the timesheets and click on the correlating option. The employee will receive a notification that their timesheet has been approved/declined.
- If you group timesheets by employee, you can view the total amount of hours the employee has worked.
- If you have left a comment by editing the timesheet, run your mouse over the Speech Bubble icon to view the comment.

#### Reviews

- As well as being able to complete your own reviews, you will also see a 'Management' sub-menu under the 'Reviews' menu.

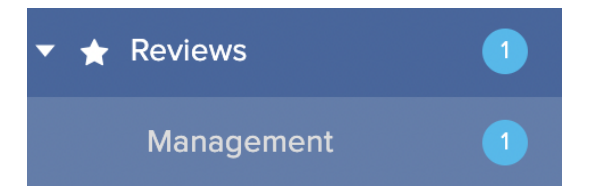

- Here, you will see the review groups for all the employees that report into you and the status of those reviews (Once an employee has completed their side of the review, you will receive an email notification).
- You can also filter the review groups by date

| EMPLOYEE REVIEW            |            |            | dd/mm/yyyy          | dd/mm/yyyy         | Filter |
|----------------------------|------------|------------|---------------------|--------------------|--------|
| Description                | Start Date | End Date   | Employee Completion | Manager Completion |        |
| Annual Review 2019 Current | 10/06/2019 | 10/07/2019 | Completed           | Not started        |        |

- Once you select a review group, select an employee to view the review questions and enter your responses.
- From this page you are also able to view your indirect reports review's, remind employees to complete their review, print and download.

|                  |                   | ANN                        | UAL REVIEW 2019    |                |                |
|------------------|-------------------|----------------------------|--------------------|----------------|----------------|
| Direct employees | ndirect employees | Select All Remind Selected | Download CSV Print |                |                |
| Employee         | Teams             | Employee Status            | Employee Rating    | Manager Status | Manager Rating |
| Beck             |                   | Completed                  | 4.00               | Not Started    |                |
|                  |                   |                            |                    |                |                |

- Review your employee's answers and leave your own comments and star rating underneath.
- Use the formatting tools in your response if you wish

|   | omments                                                                                                    |   |
|---|----------------------------------------------------------------------------------------------------|---|
|   |                                                                                                    |   |
| < | : 全 会 会 ☆<br>: <b>ceeds Expectation</b> : Performance criteria are easily achieved, with some important measures exceeding company standards. Requires feedback<br>id practice to be a top performer.                                                                                                    |   |
|   | orem ipsum dolor sit amet, consectetur adipiscing elit, sed do eiusmod tempor incididunt ut labore et dolore magna aliqua. Ut enim ad minim<br>eniam, quis nostrud exercitation ullamco laboris nisi ut aliquip ex ea commodo consequat. Duis aute irure dolor in reprehenderit in voluptate vel<br>sse cillum dolore eu fugiat nulla pariatur. Excepteur sint occaecat cupidatat non proident, sunt in culpa qui officia deserunt mollit anim id est | t |

- Once you have viewed all the questions and responses, you are able to Publish or Save as Draft.

| Publish Save draft | Publish | Save draft |
|--------------------|---------|------------|

### Recruitment

- Select 'Recruitment' from the left-hand side menu.
- If you have been added as a Hiring Manager against a job requisition (by an Admin), you will have the ability to view and edit the job and all its correlating details.
- Select 'View' next to the job you wish to view/edit.

|             |   | Recruitment          |            |        |                       |
|-------------|---|----------------------|------------|--------|-----------------------|
| 🔒 Dashboard |   |                      |            |        |                       |
| Benefits    |   |                      |            |        | Q Search by job title |
| Recruitment |   | î↓ Job title         | Candidates | Status | Actions               |
| Personnel   |   |                      |            |        | $\bigcirc$            |
| 🗎 Files     | 2 | Marketing Manager    | 2          | OPEN   | View                  |
| ✤ Leave     |   |                      |            |        |                       |
| 🗊 Coaching  | 0 | 20 V Entries on page |            |        | 1-1 of 1              |

- From here, you can;
  - Add a new candidate manually
  - View how many candidates are at each stage of the recruitment process
  - View candidate details and download their CV
  - Move a candidate to another stage of the recruitment process
  - Make comments/ notes against candidates

| + New candidate More options V |                                                   |
|--------------------------------|---------------------------------------------------|
| New 1 Phone Screen             |                                                   |
| In Review 0 TA Test Applicant  | Test Applicant                                    |
| Phone Screen                   | Email yvette.coutsoudis@employmentinnovations.com |
|                                | Phone number 0424273623                           |
| Assessment                     | Application details Not provided                  |
|                                | Source Manual entry                               |
| Interview 0                    | Attachments                                       |
|                                | Allowed format(s): .docx, .doc, .pdf, .rtf, .odt  |
| Background Ch 0                |                                                   |
| Offered                        | Click or Drag file(s) here to upload              |
|                                | mon me anos, tamba i mon mos, a                   |
| Hired O                        |                                                   |
|                                | Activity                                          |
| Disqualified 0                 |                                                   |
|                                |                                                   |
|                                |                                                   |
|                                |                                                   |
|                                |                                                   |
|                                | YC Yvette Coutsoudis - Jan 18 2021                |
|                                | MOVED candidate to Phone Screen                   |
|                                | Yette Coutsoudis - Jan 18 2021                    |
|                                | Would like to work part time - 30 hours a week    |

- Select 'More Options' to close the job or edit job details.

| CRM Manager     |                        |
|-----------------|------------------------|
| + New candidate | More options 🔻         |
| New             | Edit Job Details Creer |

- By editing the job, you can update the job details, post the job to Job Boards and add collaborators (other people in your organisation) to your job.

| lob Details | Hiring Process | Hiring Managers | Collaborators | Job Boards |
|-------------|----------------|-----------------|---------------|------------|
| Job Title   |                |                 |               |            |
| Marketing I | Manager        |                 |               |            |
| Team        |                |                 |               |            |
| Marketing   |                |                 |               |            |
| Industry    |                |                 |               |            |
| Marketing   |                |                 |               |            |
| Country     |                |                 |               |            |
| Australia   |                |                 |               |            |
| City        |                |                 |               |            |
| Sydney CBI  | D              |                 |               |            |
| Remote Job  | 0              |                 |               |            |
| Yes         | No             |                 |               |            |
| Employment  | Term           |                 |               |            |
|             |                | T               |               |            |

# Viewing Employee Details

- Under the 'Personnel' menu on the right-hand side, select 'Employees'.
- Here you will be able to view both your own employee profile, as well as the profile of those who report into you.
- Select on the Employees name to view their profile.

| Employment H<br>Generic Office pty | Hero<br>⊯a | Employees          |                                   |                             |            |           |
|------------------------------------|------------|--------------------|-----------------------------------|-----------------------------|------------|-----------|
| Dashboard                          |            |                    |                                   |                             | Filter • Q |           |
| - 🖶 Personnel                      |            |                    |                                   |                             |            |           |
| Employees                          |            | ↑ Employees        | $\uparrow\downarrow$ Employee No. | ↑↓ Position                 | ↑↓ Status  | Actions   |
| Files                              | 2          | Becky Schmilson    |                                   | Accounts Assistant          | Active     | Actions * |
| 🔸 🔶 Leave                          |            | Cindy Smith        |                                   | Accounts Department Manager | Active     | Actions * |
| Timesheets                         | ٠          | 20 👻 Entries on pi | age                               |                             |            |           |
| i≘ Tasks                           |            |                    |                                   |                             |            |           |

- Select a tab on the left-hand side of your screen to view various details and documentation about your employee.
- In some instances, you will see a green 'Edit' option in the top right hand corner of the screen. This indicates that you have the ability to edit information on your employee's behalf.

| Previous Employee   Next E      | Employee                                                    | Search employee file fields                   | ٩    |
|---------------------------------|-------------------------------------------------------------|-----------------------------------------------|------|
| Overview<br>Personal details    |                                                             | Personal Details                              | Edit |
| Employment history              | Account email                                               | yvette.coutsoudis+6@employmentinnovations.com |      |
| HR documents                    | Title                                                       | Mr                                            |      |
| Uploaded                        | First name                                                  | Chandler                                      |      |
| documents                       | Middle name                                                 |                                               |      |
| Emergency contacts              | Last name                                                   | Bing                                          |      |
| Work eligibility                | Preferred name                                              |                                               |      |
| Management notes                | Gender                                                      |                                               |      |
| Audit trail                     | Address                                                     | 123 forest rd, SYDNEY, NSW, 2000, AU          |      |
|                                 | Nationality                                                 |                                               |      |
| Assets                          | Date of birth                                               | 04/06/2015                                    |      |
| Reviews                         | Marital status                                              |                                               |      |
| Certifications                  | Personal email                                              | yvette.coutsoudis+6@employmentinnovations.com |      |
| Medical disclosure<br>statement | Personal mobile number                                      | 0411111111                                    |      |
|                                 | Display mobile in staff directory and<br>organisation chart | No                                            |      |
| Additional<br>information       | Home phone                                                  | 02 364837                                     |      |
|                                 |                                                             |                                               |      |